# 電気料金計算書のお知らせ方法について

2021年10月

JP エネルギー株式会社

平素は JP エネルギーの電力サービスをご利用いただき、誠にありがとうございます。 このたび、インターネット環境の普及拡大を踏まえ、環境保全を目的とした紙の消費量削減を 推進する取組みとして、2021 年 11 月以降、順次、「電気料金計算書」のお知らせ方法を書面 から WEB マイページにてご確認いただく方法に変更いたします。ご利用中の皆様には何かと ご不便をおかけすることと存じますが、ご理解を賜りますようお願い申し上げます。なお、ご不 明な点がございましたら、下記お問い合わせ窓口までお気軽にお問い合わせください。引き続 き、JP でんきをご愛顧いただけますよう、よろしくお願いいたします。

### 「電気料金計算書」のお知らせ方法のペーパーレス化

2021 年 11 月分以降、「電気料金計算書」を毎月書面にてお届けさせていただいていたお客 さまを対象に順次、紙での計算書の送付から Web マイページにてご確認へと変更させていた だきます。

なお、「電気ご使用量のお知らせ」の書面による郵送を希望されるお客さまは、書面発行手数 料(税込 110 円/月)を毎月の電気料金に加算し申し受けます。(電話によるお申込みが必要 となります。文末弊社お客様センターまでご連絡くださいませ。)

## Web マイページのご案内

電気に関する毎月のご利用明細やご使用量、30 分毎の使用状況の確認等、パソコンや携帯 電話など、インターネットに接続できる端末であればいつでもどこでもご確認いただけます! この機会にご活用いただきますようお願いいたします!

※マイページのログインには ID(ユーザ名)とパスワードが必要となります。弊社ご契約時の「申込 内容のご案内」に記載がございます。ご不明な場合は再発行いたしますので、弊社お客様センター までご連絡をお願い申し上げます。

#### ▼ログイン URL

https://jpenergy.enesap.com/Account/Login

▼ログイン方法

①弊社のホームページ(<u>https://service.jp-ene.co.jp/</u>)へお越しください
 ※「JP でんき」と検索いただくと、アクセスが簡単です!
 ②PC の場合右上の「マイページ」にカーソルをあわせると

「JP でんき・JP ガス」と書かれたリンクがありますのでクリックしてください

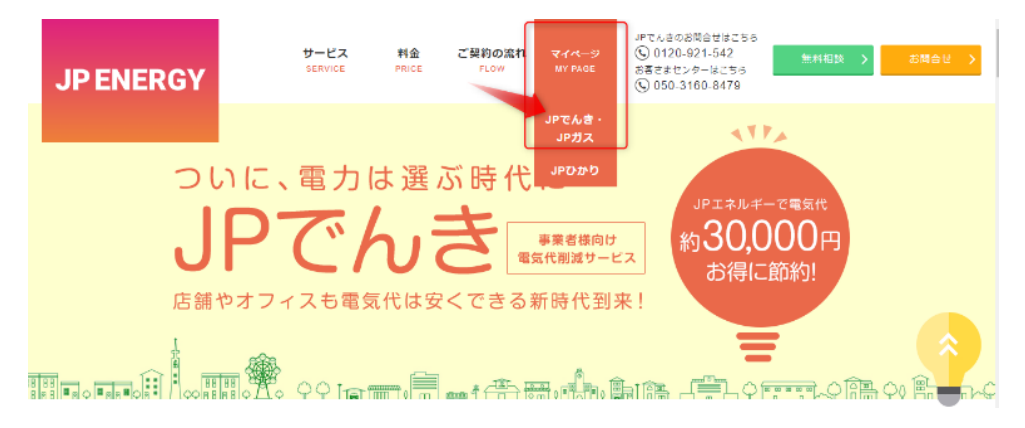

スマートフォンの場合、右上のメニューボタンをクリックしていただくと 「JP でんき・JP ガス」と書かれたリンクがありますのでクリックしてください

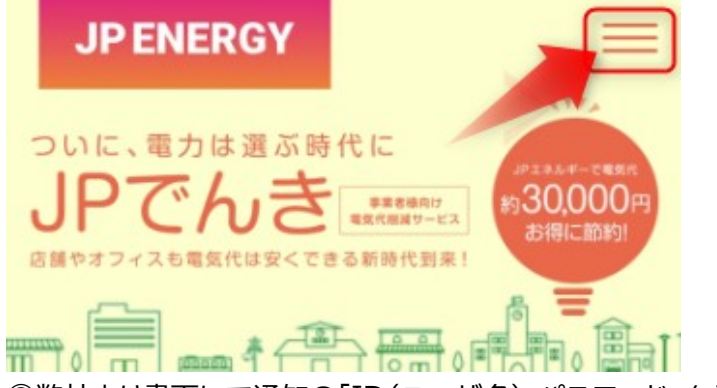

③弊社より書面にて通知の「ID(ユーザ名)・パスワード」を入力してログインしてください

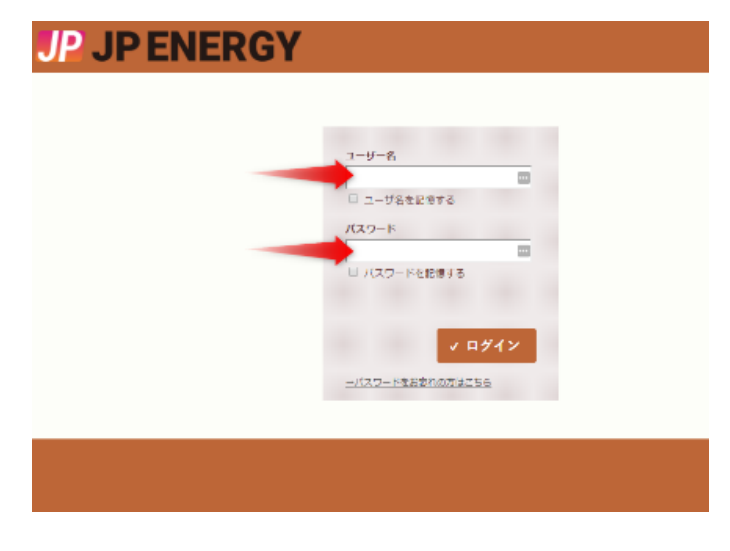

#### ▼電気料金計算書の確認方法

①マイページへログインしてください

※前ページログイン方法参照

計算書が確認できます

②「請求関連書類」タブをクリックしてください

| P JP | ENERGY                            | /        |          | <u>ل</u> ة | 5こそ さん<br><u> ● □グアウト</u> |
|------|-----------------------------------|----------|----------|------------|---------------------------|
|      | 🚺 お知らせ                            | 山使用実績    | ▤ 請求関連書類 | 🌻 設定       |                           |
| お知らせ | お知らせの情報を表示します。<br>各リストをクリックして内容を研 | 認してください。 |          |            |                           |
|      | Anna anna                         |          |          |            |                           |
|      |                                   |          |          |            |                           |
|      |                                   |          |          |            |                           |

#### ③「請求関連書類」内の「計算書」をクリックしてください

④計算書の一覧が表示されますので、「表示」もしくは

チェックボックスにチェックを入れてから「ダウンロード」ボタンをクリックしてください

| i お知らt              | せしして、「」」」 し し し し し し し し し し し し し し し し し し | 🗏 請求関連書類                         | 🔅 設定                                                        |                  |  |  |  |  |  |  |
|---------------------|-----------------------------------------------|----------------------------------|-------------------------------------------------------------|------------------|--|--|--|--|--|--|
|                     |                                               |                                  |                                                             |                  |  |  |  |  |  |  |
| <ul> <li></li></ul> |                                               | 田子   対象年月                        | 発行 <b>一</b>                                                 |                  |  |  |  |  |  |  |
|                     |                                               | 2021年01月<br>2021年01月<br>2020年12月 | 21/01/26 □ 表示 🕹 21/01/26 □ 表示 📥 20/12/21 □ 表示               | ダウンロード<br>ダウンロード |  |  |  |  |  |  |
|                     |                                               | 2020年12月<br>2020年12月<br>2020年11月 | 20/12/21 @ 表示 之<br>20/12/21 @ 表示 之<br>20/11/24 @ 表示 之       | ダウンロード<br>ダウンロード |  |  |  |  |  |  |
|                     |                                               | 2020年11月<br>2020年10月             | 20/11/24 🗗 表示 🕹 🖞<br>20/10/22 🗗 表示 🛃                        | ダウンロード<br>ダウンロード |  |  |  |  |  |  |
|                     |                                               | 2020年10月<br>2020年09月             | 20/10/22 🗗 表示 🕹 2<br>20/09/21 🗗 表示 🕹                        | ダウンロード<br>ダウンロード |  |  |  |  |  |  |
|                     |                                               | 2020年09月<br>2020年08月<br>2020年08月 | 20/09/21 D 表示 4 2<br>20/08/24 D 表示 4 2<br>20/08/24 D 表示 4 2 | ダウンロード<br>ダウンロード |  |  |  |  |  |  |
| ★ 選択を全て外す           | ← 前へ 1/2                                      | 次( )                             | * 選択した計算書をお                                                 | めてダウンロード         |  |  |  |  |  |  |

《本件に関するお問い合わせ先》 JP エネルギー株式会社 お客さまセンター TEL:050-3160-8479 受付時間 平日 10:00~19:00(土日を除く)

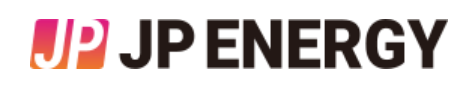